# Analýza v Monitorovací platformě – Poznámky k aplikaci

### Historie verzí

Verze 1.0, říjen 2024: První vydání

### Obsah

| řehled1                                        |   |
|------------------------------------------------|---|
| ytvořit graf1                                  |   |
| nalytické funkce                               | · |
| Parametry                                      | ł |
| Legenda grafu                                  |   |
| Export souboru CSV                             | ŀ |
| Stažení obrázku grafu                          | , |
| Datová sada je příliš velká nebo příliš stará5 | , |
| Přidání grafů                                  | , |

### Přehled

Okno Analýza zahrnuje podrobné grafy a měření údajů ze zařízení, jako jsou optimizéry a měniče ve vašem systému nebo instalaci.

### ••• ΡΟΖΝΆΜΚΑ

Přístup k Analýze mají pouze pracovníci úrovně Account Engineer a vyšší.

# Vytvořit graf

#### Výběr parametru:

- 1. Přihlaste se do Monitorovací platformy.
- 2. Přejděte na instalaci klepnutím na Název instalace.
- 3. Klepněte na možnost **Analýza**. Otevře se okno **Analýza**.

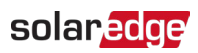

| Residential Sites Alerts                                                                                                    | Reports Accounts Operations        |                                                                                                    | Old Dashboard 🛛 🕐 🔷 🕴 🕴 |
|----------------------------------------------------------------------------------------------------|------------------------------------|----------------------------------------------------------------------------------------------------|-------------------------|
|                                                                                                    | Site Name                          | Careboard Smartherer Espat                                                                             | Previous Interface      |
| CHART 1 💿 🕑 🐼 Day                                                                                                    | ← → Week × 10/22/2024 - 10/28/2024 | 4 (6)                                                                                                  | (a) (k)                 |
| Starth Component Fame of DV       V     0 PV & Consumption Dama Site (M4594)       >     10 Invested 1 (2450A257-739)       V     Meters       (A) Production Meter (566135278)       (A) Insport/Deport Meter (56648271)       (B) Intery 1 (56071264)       V     B Metery 1 (56071264)       (B) Metery 1 (56071264)       V     B Metery 10 (578187-0a)       (C) Metery Interfection Materia       (D) Meteorological Data |                                    | Waiting for Selection<br>Flease select at least one item from the component list and<br>one parameter. |                         |
|                                                                                                    |                                    |                                                                                                    | Tras                    |

 Ve stromu zařízení klepněte na zařízení, které chcete analyzovat. Vybrané zařízení se ve stromu zvýrazní a jeho dostupné parametry se zobrazí nad oblastí grafu.

#### ••• POZNÁMKA

Pokud nemůžete zařízení najít, zadejte jeho název nebo výrobní číslo do vyhledávacího pole.

| Residential Sites 💙 Sites                                                                                                    | Alerts Reports Accounts Operations                                                                                                    | Old Dashboard 🛛 🕐 🔇 🕴 🔹 |
|----------------------------------------------------------------------------------------------------|----------------------------------------------------------------------------------------------------|-------------------------|
|                                                                                                    | Site Name                                                                                                    | Previous Interface      |
| CHART 1 O                                                                                                    | ⑦ Day ← → Week ♥ 10/22/2024 - 10/28/2024                                                                                                    |                         |
| Purph consumption bases (# 191                • (*) V & Consumption Damo Site (#46594)                 • (*) Invester 1 (7460425F78)                 • (*) Invester 1 (7460425F78)                 • (*) Production Meter (60612078)                 • (*) Production Meter (60648271)                 • (*) Interpret Meter (26567568)                 • (*) Bittinger                 • (*) Bittinger                 • (*) Bittinger | Chart T (#2 Production: Preer) (#2 Production: Preer) (#2 Consumption: Preer) (X00X009) (BC Wage) (#2 Wage) (#2 Conset) (#2 Prepercy) Apply To All Inventors |                         |
| 野 EVCharger 1 (05F5E9F7-0A)<br>・ 於 Environmental<br>・ 父 Meteorological Data                                                                                                    | Waiting for Selection<br>Please select at least one item from the component list and<br>one parameter.                                                       |                         |
| Show Disabled                                                                                                    |                                                                                                    |                         |

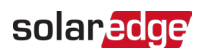

5. Ze zobrazených parametrů vyberte ty, které požadujete. Zobrazí se graf s vašimi parametry.

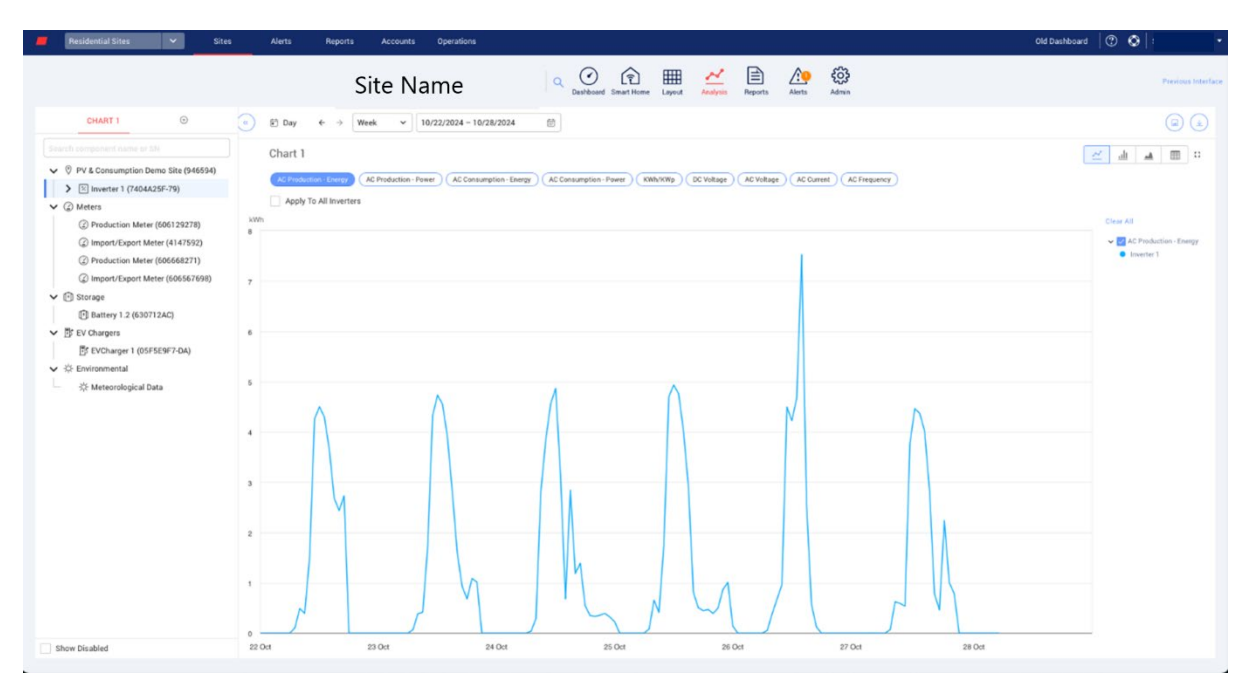

- 6. **Volitelné**. V poli **Časové období** vyberte dobu, kterou chcete v grafu zobrazit. Výchozí časové období je jeden týden.
- 7. Volitelné. Vyberte typ grafu, který chcete zobrazit 🦳 🚛 🔳 . Výchozí je spojnicový graf.
- 8. Graf si zvětšíte klepnutím na tlačítko 🛄.

## Analytické funkce

#### Parametry

- Podrobnosti o parametru si v popisku zobrazíte, když na parametr umístíte kurzor na alespoň tři sekundy.
- Pokud chcete parametry použít na více zařízení stejného typu, označte pod seznamem parametrů pole Použít na vše: <component>.
- V každém grafu lze zobrazit nejvýše dva parametry na nejvýše dvou osách Y.

### Legenda grafu

- Legenda grafu se zobrazuje na jeho pravé straně.
- Zařízení jsou v legendě grafu seskupena podle svých parametrů. Zobrazí se název parametru a pod ním všechna zařízení, pro která je společný.
- Pokud chcete data parametru z grafu odebrat, zrušte označení pole parametru v legendě. Data parametru budou z grafu odstraněna u všech zařízení, pro která je společný. Pokud chcete parametr znovu zapnout, označte jeho pole.
- Pokud chcete z grafu odebrat konkrétní parametr zařízení, zrušte označení pole zařízení v legendě. Pokud chcete zařízení znovu povolit, označte jeho pole.
- Pokud chcete z legendy odstranit parametry a zařízení, umístěte na ně kurzor a klepněte na X.
- Umístěním kurzoru na parametr v legendě zvýrazníte název parametru a čáru nebo pruh v grafu.
- Pokud chcete výběr smazat, klepněte nad legendou na tlačítko Vymazat vše.

### Úroveň přiblížení

- Uživatelé si časové období přiblíží přetažením kurzoru přes graf. Časové období je založeno na projekci osy X.
- Pokud chcete obnovit původní rozlišení grafu, klepněte v grafu na tlačítko Obnovit zvětšení.

### Export souboru CSV

1. Klepněte na

Zobrazí se vyskakovací okno Exportovat do souboru CSV. (viz Figma)

- 2. Volitelné. V poli Časové období vyberte požadovanou dobu. Výchozí je období vybrané v grafu.
- 3. Volitelné. V poli Datový interval vyberte požadovaný interval. Výchozí je interval vybraný v grafu.
- Klepněte na tlačítko Export.
   Soubor CSV s daty grafu se stáhne do vašeho počítače.

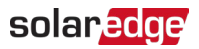

#### Stažení obrázku grafu

Klepněte na

Systém vygeneruje soubor jpg s aktuálním obrázkem grafu.

### Datová sada je příliš velká nebo příliš stará

Pokud vyberete datovou sadu, která je příliš velká nebo příliš stará na to, aby vygenerovala graf, zobrazí se vyskakovací okno **Datová sada je příliš velká**.

| Dataset Too La                                                                                     | arge                                   | ×                                          |  |  |  |  |  |
|----------------------------------------------------------------------------------------------------|----------------------------------------|--------------------------------------------|--|--|--|--|--|
| The requested data inclue<br>large and/or too old. We w<br>download the CSV file.                  | des a time range<br>will send you an o | that is either too<br>email with a link to |  |  |  |  |  |
| Data Resolution                                                                                    |                                        |                                            |  |  |  |  |  |
| Current Resolution                                                                                 | ~                                      |                                            |  |  |  |  |  |
| Send Email To                                                                                      |                                        |                                            |  |  |  |  |  |
| Email                                                                                              |                                        |                                            |  |  |  |  |  |
| Please note: sending the CSV file takes up to 10 minutes. The download link is valid for 24 hours. |                                        |                                            |  |  |  |  |  |
|                                                                                                    | Cancel                                 | Export                                     |  |  |  |  |  |

- 1. Volitelné. V poli Datový interval vyberte požadovaný interval. Výchozí je interval vybraný v grafu.
- 2. Volitelné. V poli Poslat e-mail na vyberte e-mailovou adresu, na kterou chcete poslat soubor CSV. Výchozí je e-mail aktuálního uživatele.
- Klepněte na tlačítko Export.
   Systém do 10 minut odešle uživateli e-mail s odkazem na stažení exportovaných dat.
   Odkaz na stažení platí 24 hodin.

### Přidání grafů

- 1. Klepněte na  $\bigcirc$  nad stromem zařízení.
- Označte pole zařízení.
   Do nového grafu můžete přidat parametry.